## Zadanie 5 VPN 1

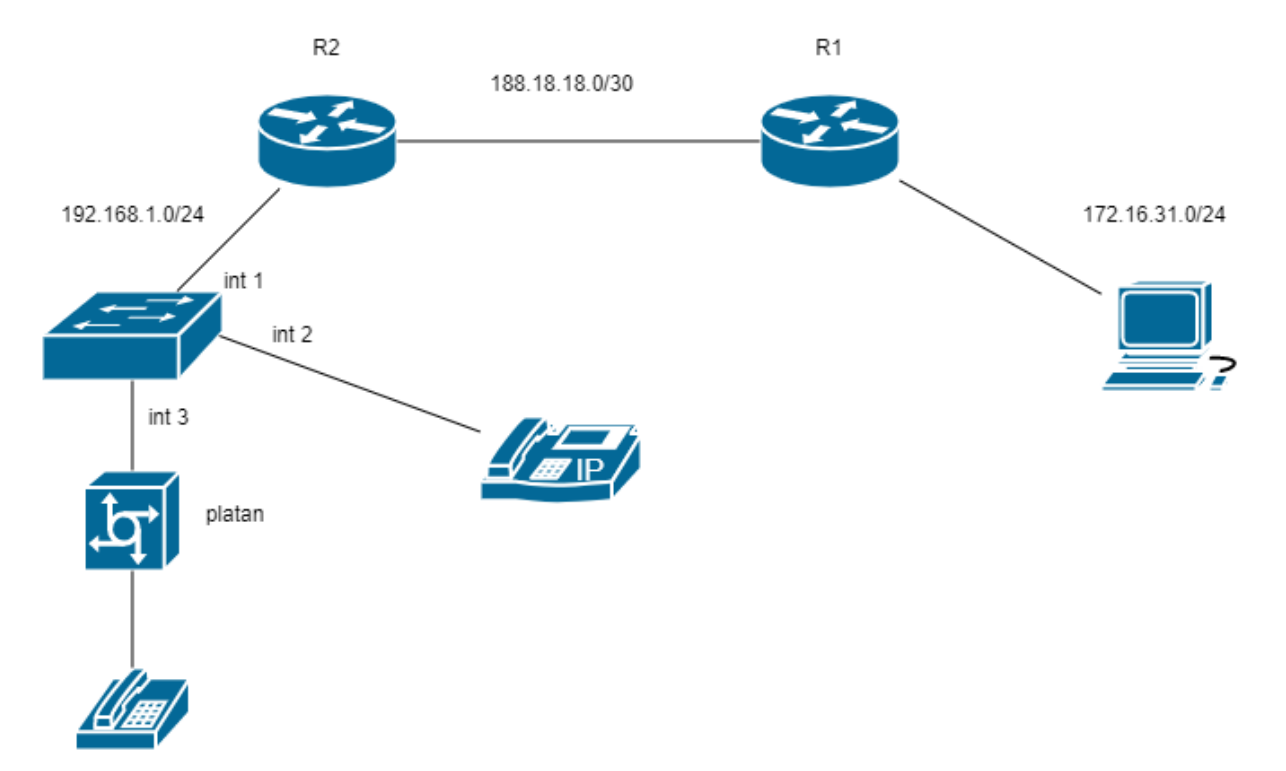

Narysuj schemat i rozpisz adresację

- 2. Zmień nazwy ruterów
- 3. Zadresuj interfejsy rutera
- 4. Skonfiguruj ruting ripv2
- 5. Zarejestruj VoIP Slican
- 6. Przedzwoń
- 7 Z komputera do centrali i rutera R2 wykonaj tracert zapamiętaj ilość przeskoków
- 8. Skonfigurować ruter R2 jako serwer VPN
  - Dwa konta (x- numer centrali)
  - login komp1, haslo 123, adresy 1.x.1.1 1.x.1.2
  - login ruter, haslo 123, adresy 2.x.2.2 2.x.2.2
- 9. Włączyć serwer VPN
- 10 Podłączyć komputer do serwera VPN
- 11. Z komputera do centrali i rutera R2 wykonaj tracert zapamiętaj ilość przeskoków
- 12. Podłączyć ruter R1 do serwera VPN
- 13. Z komputera do centrali i rutera R2 wykonaj tracert zapamiętaj ilość przeskoków

Jak konfigurujemy VPN na mikrotik:

1. Adresujemy rutery i jeżeli trzeba konfigurujemy ruting (tak jak do tej pory)

2. Tworzymy konta do podłączenia się z pomocą tunelu VPN – jedno konto na jeden podłączony komputer Ppp->secrets

| РРР           |             |            |             |                   |               |                |                 |  |
|---------------|-------------|------------|-------------|-------------------|---------------|----------------|-----------------|--|
| Interface PPI | PoE Servers | Secrets Pr | ofiles Acti | ive Connections L | 2TP Secrets   |                |                 |  |
| + - /         | × 🖻         | PP         | P Authentic | ation&Accounting  |               |                |                 |  |
| Name /        | Password    | Service    | Caller ID   | Profile           | Local Address | Remote Address | Last Logged Out |  |
| Quser1        | *****       | pptp       |             | default-encr      | 1.1.1.1       | 1.1.1.2        |                 |  |
| Quser2        |             | pptp       |             | default-encr      | 2.2.2.1       | 2.2.2.2        |                 |  |
| Quser3        |             | pptp       |             | default-encr      | 3.3.3.1       | 3.3.3.2        |                 |  |
| 24.00         |             |            |             |                   |               |                |                 |  |

Każde konto musi zawierać: nazwę użytkownika, hasło uwierzytelniające (najlepiej dla każdego użytkownika inne ⓒ), oraz parę adresów (adres lokalny (niższy) i zdalny – uwaga tych adresów nie wpisujemy na karty sieciowe)

Na zakładce PPP ->Interface włączamy SerwerPPTP

| PPP                             |                      |                       |             |             |               |                    |       |       |                    |                    | × |
|---------------------------------|----------------------|-----------------------|-------------|-------------|---------------|--------------------|-------|-------|--------------------|--------------------|---|
| Interface PPPoE Servers Secrets | Profiles Active Corr | rections L2TP Secreta |             |             |               |                    |       |       |                    |                    |   |
| + / 8 🗂 🍞 P                     | PP Scanner PPTP:     | Server SSTP Server    | L2TP Server | 0VPN Server | PPPoE Scan    |                    |       |       |                    |                    |   |
| Name / Type                     | Actual M             | TU L2MTU Tx           |             | Rx          | Ts Packet (p) | t) Ra Packet (p/t) | PP Tx | PP Rx | PP Tx Packet (p/s) | PP Rx Packet (p/s) | ٠ |
|                                 | PPTP Server          |                       |             |             |               |                    |       |       |                    |                    |   |
|                                 |                      | Enabled               |             | ок          |               |                    |       |       |                    |                    |   |
|                                 | Max MTU:             | 1450                  | (           | Cancel      |               |                    |       |       |                    |                    |   |
|                                 | Max MRU:             | 1450                  |             | Apply       |               |                    |       |       |                    |                    |   |
|                                 | MRRU:                |                       | •           |             |               |                    |       |       |                    |                    |   |
|                                 | Keepalive Tireeout   | 30                    | •           |             |               |                    |       |       |                    |                    |   |
|                                 | Default Profile:     | default-encryption    | Ŧ           |             |               |                    |       |       |                    |                    |   |
|                                 | Adhenication         | 🗹 mschap2 – 🗹 mscha   | ip1         |             |               |                    |       |       |                    |                    |   |
|                                 |                      | chap pap              |             |             |               |                    |       |       |                    |                    |   |
|                                 |                      |                       |             |             |               |                    |       |       |                    |                    |   |
| 0 items out of 4                |                      |                       |             |             |               |                    |       |       |                    |                    |   |

3. Na stacji roboczej podłączmy się do rutera podając właściwy adres IP ( ten który jesteśmy w stanie zapingować) – lepiej wyłączyć firewall windowsa

| Connection name       |        |
|-----------------------|--------|
| Połączenie            | ×      |
| Server name or addres | s      |
| 192.168.0.1           |        |
| VPN type              |        |
| Automatic             | ~      |
| Type of sign-in info  |        |
| User name and passy   | vord 🗸 |
| User name (optional)  |        |
| ppp2                  |        |

Jak podłączyć klienta VPN ruter: Opcja ppp->interface->PPTP Client->dial up

| and a second second second |                                                  |                               |                                 |               |                                           |
|----------------------------|--------------------------------------------------|-------------------------------|---------------------------------|---------------|-------------------------------------------|
| Verters DDPo               | Ellevies Secrets Pallies, Active Connections, Li | TP-Secrets                    |                                 |               |                                           |
| +                          | THE Scatter PPTP Server 8                        | STP Gener 12TP Gener 0VPN Ser | er PPPoE Scen                   |               | -1940                                     |
| Nerw                       | Type Aduel MITU 12 MT                            | / Te (Pe /                    | To Packet (p/n) Rx Packet (p/n) | 295 Ta 295 Ta | fth Te Packet (pit) fth Re Packet (pit) * |
| . 2                        | Terrentectore                                    | 10                            |                                 |               |                                           |
|                            | General Dial Dat Trake Traffic                   | ( ox )                        |                                 |               |                                           |
| 1                          | Name original                                    | 1 martine                     |                                 |               |                                           |
| -                          | Type 20TP (Sent                                  |                               |                                 |               |                                           |
|                            | Annual MTL2                                      |                               |                                 |               |                                           |
|                            | Man MTL: 1400                                    | Disatte                       |                                 |               |                                           |
|                            | Max-MRU 1690                                     | Comment                       |                                 |               |                                           |
|                            | MUR.                                             | + Cen                         |                                 |               |                                           |
| nar l                      |                                                  | Rettore                       |                                 |               |                                           |
|                            |                                                  | Teeth                         |                                 |               |                                           |
| Participation (1998)       |                                                  |                               |                                 |               |                                           |
| 0.0                        |                                                  |                               |                                 |               |                                           |
| ·                          |                                                  |                               |                                 |               |                                           |
|                            |                                                  |                               |                                 |               |                                           |
|                            |                                                  |                               |                                 |               |                                           |
|                            |                                                  |                               |                                 |               |                                           |
|                            |                                                  |                               |                                 |               |                                           |
|                            | enalitid Journa Science                          | (baba                         |                                 |               |                                           |
|                            | Time                                             |                               |                                 |               |                                           |
|                            |                                                  |                               |                                 |               |                                           |
|                            |                                                  |                               |                                 |               |                                           |
|                            |                                                  |                               |                                 |               |                                           |
|                            |                                                  |                               |                                 |               |                                           |
|                            |                                                  |                               |                                 |               |                                           |
|                            |                                                  |                               |                                 |               |                                           |
|                            |                                                  |                               |                                 |               |                                           |